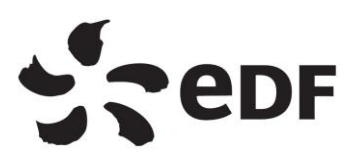

UNIE MOA-SI

Guide Utilisateurs

Alerte Assistantes

09 Pages

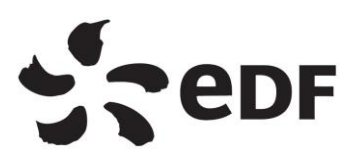

## HISTORIQUE DES EVOLUTIONS DE LA NOTE

| Indice | Date       | Modifications apportées |
|--------|------------|-------------------------|
| 1.0    | 17/11/2023 |                         |
|        |            |                         |
|        |            |                         |

# Résumé :

Ce document est le guide utilisateur de l'outil d'alerte destiné aux assistantes pour les utilisateurs sur le point de perdre leurs rôles GARDIAN dans leur périmètre. Il regroupe l'exportation 25 de GARDIAN et un tableau Excel recensant les noms, prénoms, mails et périmètres des assistantes. Un mail automatique est envoyé à chaque assistante en fonction des filtres appliqués.

# TABLE DES MATIERES

| 6. | UTILISATION DU RAPPORT              |  |  |  |
|----|-------------------------------------|--|--|--|
| 5. | PUBLICATION DU RAPPORT              |  |  |  |
|    | 4.2. MAJ DE L'EXPORT 25 GARDIAN     |  |  |  |
|    | 4.1. MAJ DU FICHIER DES ASSISTANTES |  |  |  |
| 4. | ACTUALISATION DU RAPPORT            |  |  |  |
| 3. | PREREQUIS                           |  |  |  |
| 2. | PRINCIPE D'ARCHITECTURE DE L'OUTILS |  |  |  |
| 1. | CONTEXTE                            |  |  |  |

### 1. CONTEXTE

La mise en place de cet outil vise à informer les assistantes des utilisateurs dans leurs périmètres qui sont sur le point de perdre leurs rôles GARDIAN. Cet outil permet de pallier l'oubli de certains utilisateurs concernant la mise à jour de leurs droits.

## 2. PRINCIPE D'ARCHITECTURE DE L'OUTILS

Voici un schéma simplifié décrivant le fonctionnement de l'outils :

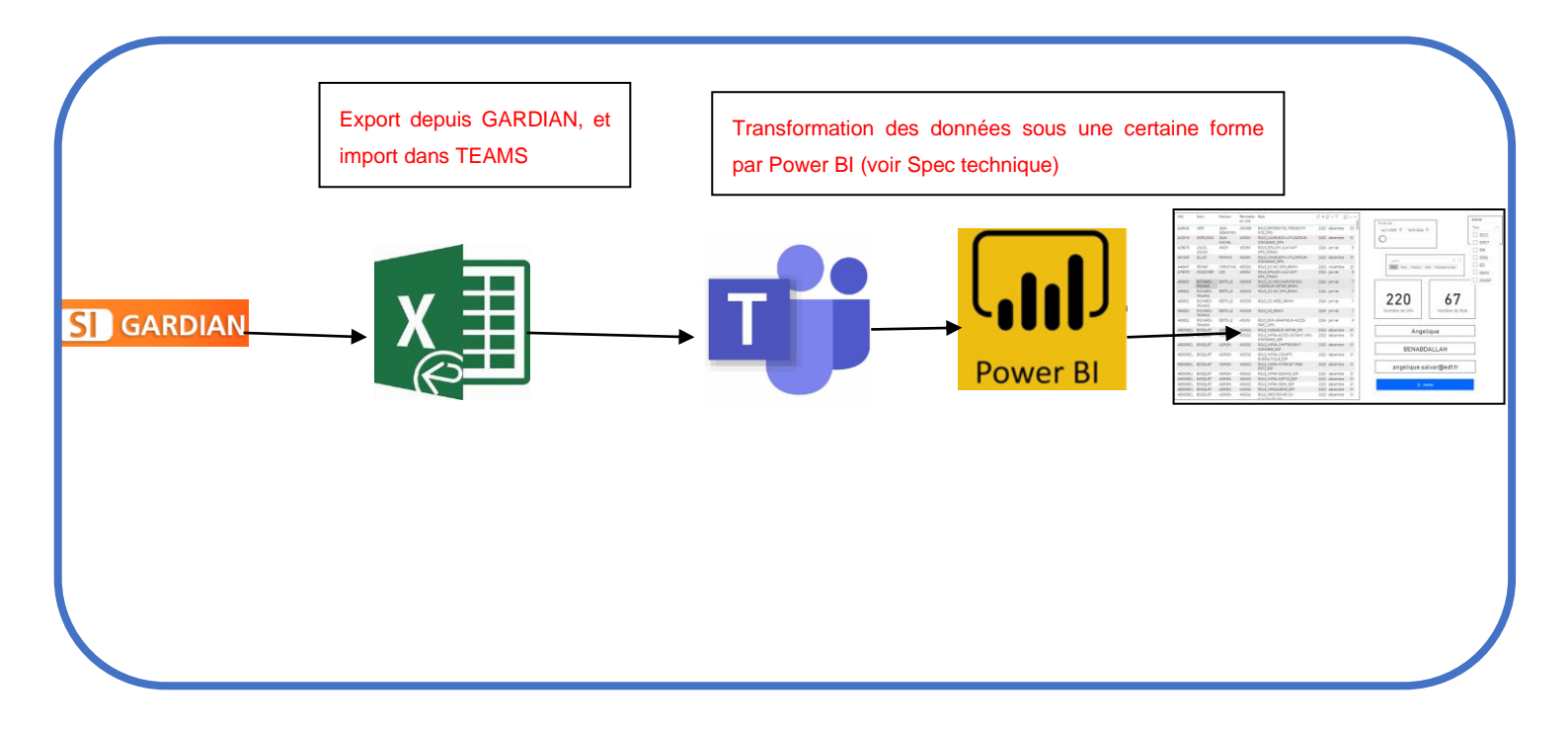

Cet outil est un rapport power BI dont le fichier source est un fichier Excel qui recensent l'extraction du rapport 25 de GARDIAN.

#### 3. PREREQUIS

| Etapes | Descriptions                                                                                                    |  |  |  |  |
|--------|----------------------------------------------------------------------------------------------------|--|--|--|--|
| 1.     |                                                                                                    |  |  |  |  |
|        | Être ajouté à l'équipe Teams UNIE-MOA-SI                                                                                                    |  |  |  |  |
|        |                                                                                                    |  |  |  |  |
| 2.     |                                                                                                    |  |  |  |  |
|        | Accès à l'espace de travail Power BIMOA-SI-UNIE                                                                                                    |  |  |  |  |
|        | Disponible sur la version web de Power Bl                                                                                                    |  |  |  |  |
|        | Development in MOA-SI-UNIE                                                                                                    |  |  |  |  |
|        | Dimensional Control Control Contr            |  |  |  |  |
|        | Control Research Control D New York Analysis Analysis                                                                                                    |  |  |  |  |
|        | Bit         Source         Source                                                                                                    |  |  |  |  |
|        | Q         0         0         0         0         0         0         0         0         0         0         0         0         0         0         0         0         0         0         0         0         0         0         0         0         0         0         0         0         0         0         0         0         0         0         0         0         0         0         0         0         0         0         0         0         0         0         0         0         0         0         0         0         0         0         0         0         0         0         0         0         0         0         0         0         0         0         0         0         0         0         0         0         0         0         0         0         0         0         0         0         0         0         0         0         0         0         0         0         0         0         0         0         0         0         0         0         0         0         0         0         0         0         0         0         0         0                                                                                                    |  |  |  |  |
|        | B     The mass on the second tension from     B     Capite Same first one of the second tension of the second tension of tension of tension of                                                    |  |  |  |  |
|        | Minimum         Bit Difference         Difference         Difference <thdifference< th="">         Difference         Differe</thdifference<>                                                                                                    |  |  |  |  |
|        | Sanalizes de signet de la defensione de la defensione de la defension            |  |  |  |  |
|        | terra and terra and                                                                                                    |  |  |  |  |
|        |                                                                                                    |  |  |  |  |
|        | Remarque : L'utilisation de la version web sera nécessaire pour l'actualisation du rapport                                                                                                    |  |  |  |  |
|        | C'est ici que seront centralisés l'ensemble de nos rapport.                                                                                                    |  |  |  |  |
|        |                                                                                                    |  |  |  |  |
|        | Pour avoir accès à l'espace de travail, il suffit de se rendre sur « Gérer l'accès » et ajouter                                                                                                    |  |  |  |  |
|        | la personne souhaitée.                                                                                                    |  |  |  |  |
|        |                                                                                                    |  |  |  |  |
| 3      |                                                                                                    |  |  |  |  |
| 5.     |                                                                                                    |  |  |  |  |
|        | Installation de l'application Power Bl                                                                                                    |  |  |  |  |
|        |                                                                                                    |  |  |  |  |
|        | Score EDF Store Centre Logicial                                                                                                    |  |  |  |  |
|        | Text Column and Column                                                                                                    |  |  |  |  |
|        | C Marshipur I (her bar ) he per lastochert . 31 III III                                                                                                    |  |  |  |  |
|        | B systemes d'exploration<br>► fait de l'installation                                                                                                    |  |  |  |  |
|        |                                                                                                    |  |  |  |  |
|        | RS RS RS                                                                                                    |  |  |  |  |
|        | Next Tolding Poor I Contrast Contrast<br>Next Tolding Poor I Contrast Contrast Contrast<br>Next Tolding Poor I Contrast Contrast Contra |  |  |  |  |
|        | 260362 260405 2 <u>20403</u>                                                                                                    |  |  |  |  |
|        |                                                                                                    |  |  |  |  |
|        |                                                                                                    |  |  |  |  |
|        | Remarque :                                                                                                    |  |  |  |  |
|        | Télécharger toujours la version la plus récente                                                                                                    |  |  |  |  |
|        |                                                                                                    |  |  |  |  |
| 4.     | Avoir accès à l'application de gestion de droit d'accès :                                                                                                    |  |  |  |  |
|        | GARDIAN                                                                                                    |  |  |  |  |
|        |                                                                                                    |  |  |  |  |
|        | Rôle : ROLE_AFFECTATEUR_DPN / ROLE_SI2 CORRESPONDANT                                                                                                    |  |  |  |  |
|        | SI_BRHM                                                                                                    |  |  |  |  |
|        |                                                                                                    |  |  |  |  |
| 5.     | Être propriétaire du bouton Power automate pour pouvoir envoyer les mails (voir                                                                                                    |  |  |  |  |
|        | spec technique)                                                                                                    |  |  |  |  |
|        |                                                                                                    |  |  |  |  |
|        |                                                                                                    |  |  |  |  |

#### 4. ACTUALISATION DU RAPPORT

L'actualisation de deux fichiers Excel est nécessaire pour la MAJ du rapport Power BI :

- > Le fichier des assistantes (à modifier si changement d'assistante)
- > Le fichier d'export 25 de GARDIAN

#### 4.1. MAJ DU FICHIER DES ASSISTANTES

| Etapes | Des                                                                                   | cription                                                                                                    |                                                                                      |                                                                                                    |                                                                                                    |                                                                                                    |  |
|--------|---------------------------------------------------------------------------------------|----------------------------------------------------------------------------------------------------|--------------------------------------------------------------------------------------|----------------------------------------------------------------------------------------------------|----------------------------------------------------------------------------------------------------|----------------------------------------------------------------------------------------------------|--|
| 1.     | Réc                                                                                   | eption dan                                                                                                    | s l'équipe <sup>.</sup>                                                              | TEAMS MO                                                                                                    | A-SI :                                                                                                    |                                                                                                    |  |
|        | Se i<br>Assi                                                                          | Se rendre dans 03 patrimoine >> 01-ARU >> Alerter Assistante >> Export ( <u>lien</u> ) et ouv                                                                                          |                                                                                      |                                                                                                    |                                                                                                    | et ouvri                                                                                                    |  |
|        |                                                                                       | Documents                                                                                                    | ments $>$ General $>$ 03-Patrimoine applicatif $>$ 01-ARU $>$ Alerte Assistante $>$  |                                                                                                    |                                                                                                    |                                                                                                    |  |
|        |                                                                                       | C                                                                                                    | ) Nom $\vee$                                                                         |                                                                                                    |                                                                                                    | Modifié $\vee$                                                                                                    |  |
|        |                                                                                       | X                                                                                                    | a gardian                                                                            | .CSV                                                                                                    |                                                                                                    | Hier à 16:01                                                                                                    |  |
|        |                                                                                       | X                                                                                                    | Liste As                                                                             | sistantes.xlsx                                                                                                    | [                                                                                                    | Hier à 16:28                                                                                                    |  |
|        |                                                                                       |                                                                                                    |                                                                                      |                                                                                                    |                                                                                                    |                                                                                                    |  |
| 2.     | <u>MA</u> ,                                                                           | J des donn                                                                                                    | <u>ées :</u>                                                                         |                                                                                                    |                                                                                                    |                                                                                                    |  |
|        | Dan                                                                                   | is ce dernie                                                                                                    | r fichier, mo                                                                        | difier les info                                                                                                    | ormations sur                                                                                                    | les assistantes si besoins                                                                                                    |  |
|        |                                                                                       |                                                                                                    |                                                                                      |                                                                                                    |                                                                                                    |                                                                                                    |  |
|        |                                                                                       | A                                                                                                    | В                                                                                    | С                                                                                                    | D                                                                                                    | E                                                                                                    |  |
|        | 1                                                                                     | Perimetre                                                                                                    | Entité                                                                               | Nom                                                                                                    | Prenom                                                                                                    |                                                                                                    |  |
|        | 2                                                                                     | 15500/                                                                                                    |                                                                                      | LINUE                                                                                                    | MOA CI                                                                                                    | mail                                                                                                    |  |
|        | 2                                                                                     | 4550101                                                                                                    |                                                                                      |                                                                                                    | MOA-SI                                                                                                    | mail<br>unie-moa-si@edf.fr                                                                                                    |  |
|        | 3                                                                                     | 455042                                                                                                    | DCO                                                                                  | UNIE<br>BENABDALLA                                                                                                    | MOA-SI<br>NORA                                                                                                    | mail<br>unie-moa-si@edf.fr<br>nora.benabdallah@edf.fr                                                                                                    |  |
|        | 3 4 5                                                                                 | 455042<br>45504201<br>45504202                                                                                                    | DCO<br>DCO                                                                           | UNIE<br>BENABDALLA<br>BENABDALLA                                                                                                    | MOA-SI<br>NORA<br>NORA                                                                                                    | mail<br>unie-moa-si@edf.fr<br>nora.benabdallah@edf.fr<br>nora.benabdallah@edf.fr                                                                                                    |  |
|        | 3<br>4<br>5                                                                           | 455042<br>45504201<br>45504202<br>455032                                                                                                    | DCO<br>DCO<br>DCO<br>GMAP                                                            | UNIE<br>BENABDALLA<br>BENABDALLA<br>BENABDALLA                                                                                                    | MOA-SI<br>NORA<br>NORA<br>NORA<br>HOUDA                                                                                                    | mail<br>unie-moa-si@edf.fr<br>nora.benabdallah@edf.fr<br>nora.benabdallah@edf.fr<br>nora.benabdallah@edf.fr<br>bouda maubert@edf.fr                                                                                                    |  |
|        | 3<br>4<br>5<br>6<br>7                                                                 | 455042<br>45504201<br>45504202<br>455032<br>45503201                                                                                                    | DCO<br>DCO<br>DCO<br>GMAP<br>GMAP                                                    | UNIE<br>BENABDALLA<br>BENABDALLA<br>BENABDALLA<br>MAUBERT                                                                                                    | MOA-SI<br>NORA<br>NORA<br>NORA<br>HOUDA<br>HOUDA                                                                                             | mail<br>unie-moa-si@edf.fr<br>nora.benabdallah@edf.fr<br>nora.benabdallah@edf.fr<br>nora.benabdallah@edf.fr<br>houda.maubert@edf.fr<br>bouda.maubert@edf.fr                                                                                                    |  |
|        | 3<br>4<br>5<br>6<br>7<br>8                                                            | 455042<br>45504201<br>45504202<br>455032<br>45503201<br>45503211                                                                                                    | DCO<br>DCO<br>DCO<br>GMAP<br>GMAP<br>GMAP                                            | UNIE<br>BENABDALLA<br>BENABDALLA<br>BENABDALLA<br>MAUBERT<br>MAUBERT<br>MAUBERT                                                                              | MOA-SI<br>NORA<br>NORA<br>NORA<br>HOUDA<br>HOUDA<br>HOUDA                                                                                    | mail<br>unie-moa-si@edf.fr<br>nora.benabdallah@edf.fr<br>nora.benabdallah@edf.fr<br>nora.benabdallah@edf.fr<br>houda.maubert@edf.fr<br>houda.maubert@edf.fr<br>houda.maubert@edf.fr                                                                                                    |  |
|        | 3<br>4<br>5<br>6<br>7<br>8<br>9                                                       | 455042<br>45504201<br>45504202<br>455032<br>45503201<br>45503211<br>45503212                                                                                                    | DCO<br>DCO<br>DCO<br>GMAP<br>GMAP<br>GMAP<br>GMAP                                    | UNIE<br>BENABDALLA<br>BENABDALLA<br>MAUBERT<br>MAUBERT<br>MAUBERT                                                                                            | MOA-SI<br>NORA<br>NORA<br>HOUDA<br>HOUDA<br>HOUDA<br>HOUDA                                                                                   | mail<br>unie-moa-si@edf.fr<br>nora.benabdallah@edf.fr<br>nora.benabdallah@edf.fr<br>nora.benabdallah@edf.fr<br>houda.maubert@edf.fr<br>houda.maubert@edf.fr<br>houda.maubert@edf.fr<br>houda.maubert@edf.fr                                                                                                    |  |
|        | 3<br>4<br>5<br>6<br>7<br>8<br>9<br>10                                                 | 455042<br>45504201<br>45504202<br>455032<br>45503201<br>45503211<br>45503212<br>45503213                                                                                               | DCO<br>DCO<br>DCO<br>GMAP<br>GMAP<br>GMAP<br>GMAP<br>GMAP                            | UNIE<br>BENABDALLA<br>BENABDALLA<br>MAUBERT<br>MAUBERT<br>MAUBERT<br>MAUBERT                                                                                 | MOA-SI<br>NORA<br>NORA<br>HOUDA<br>HOUDA<br>HOUDA<br>HOUDA<br>HOUDA                                                                          | mail         unie-moa-si@edf.fr         nora.benabdallah@edf.fr         nora.benabdallah@edf.fr         nora.benabdallah@edf.fr         houda.maubert@edf.fr         houda.maubert@edf.fr         houda.maubert@edf.fr         houda.maubert@edf.fr         houda.maubert@edf.fr         houda.maubert@edf.fr         houda.maubert@edf.fr         houda.maubert@edf.fr         houda.maubert@edf.fr                                                                                                    |  |
|        | 3<br>4<br>5<br>6<br>7<br>8<br>9<br>10<br>11                                           | 455042<br>45504201<br>45504202<br>455032<br>45503201<br>45503211<br>45503212<br>45503213<br>45503214                                                                                   | DCO<br>DCO<br>DCO<br>GMAP<br>GMAP<br>GMAP<br>GMAP<br>GMAP<br>GMAP                    | UNIE<br>BENABDALLA<br>BENABDALLA<br>MAUBERT<br>MAUBERT<br>MAUBERT<br>MAUBERT<br>MAUBERT                                                                      | MOA-SI<br>NORA<br>NORA<br>HOUDA<br>HOUDA<br>HOUDA<br>HOUDA<br>HOUDA<br>HOUDA                                                                 | mail         unie-moa-si@edf.fr         nora.benabdallah@edf.fr         nora.benabdallah@edf.fr         nora.benabdallah@edf.fr         houda.maubert@edf.fr         houda.maubert@edf.fr         houda.maubert@edf.fr         houda.maubert@edf.fr         houda.maubert@edf.fr         houda.maubert@edf.fr         houda.maubert@edf.fr         houda.maubert@edf.fr         houda.maubert@edf.fr         houda.maubert@edf.fr         houda.maubert@edf.fr         houda.maubert@edf.fr                                                                                                    |  |
|        | 3<br>4<br>5<br>6<br>7<br>8<br>9<br>10<br>11<br>12                                     | 455042<br>45504201<br>45504202<br>45503201<br>45503201<br>45503211<br>45503212<br>45503213<br>45503214<br>45503215                                                                     | DCO<br>DCO<br>DCO<br>GMAP<br>GMAP<br>GMAP<br>GMAP<br>GMAP<br>GMAP<br>GMAP            | UNIE<br>BENABDALLA<br>BENABDALLA<br>MAUBERT<br>MAUBERT<br>MAUBERT<br>MAUBERT<br>MAUBERT<br>MAUBERT                                                           | MOA-SI<br>NORA<br>NORA<br>NORA<br>HOUDA<br>HOUDA<br>HOUDA<br>HOUDA<br>HOUDA<br>HOUDA<br>HOUDA                                                | mail         unie-moa-si@edf.fr         nora.benabdallah@edf.fr         nora.benabdallah@edf.fr         nora.benabdallah@edf.fr         nora.benabdallah@edf.fr         houda.maubert@edf.fr         houda.maubert@edf.fr         houda.maubert@edf.fr         houda.maubert@edf.fr         houda.maubert@edf.fr         houda.maubert@edf.fr         houda.maubert@edf.fr         houda.maubert@edf.fr         houda.maubert@edf.fr         houda.maubert@edf.fr         houda.maubert@edf.fr         houda.maubert@edf.fr         houda.maubert@edf.fr                                                                                                    |  |
|        | 3<br>4<br>5<br>6<br>7<br>8<br>9<br>10<br>11<br>12<br>13                               | 455042<br>45504201<br>45504202<br>455032<br>45503201<br>45503211<br>45503212<br>45503213<br>45503214<br>45503215<br>45503216                                                           | DCO<br>DCO<br>DCO<br>GMAP<br>GMAP<br>GMAP<br>GMAP<br>GMAP<br>GMAP<br>GMAP<br>GMAP    | UNIE<br>BENABDALLA<br>BENABDALLA<br>MAUBERT<br>MAUBERT<br>MAUBERT<br>MAUBERT<br>MAUBERT<br>MAUBERT<br>MAUBERT                                                | MOA-SI<br>NORA<br>NORA<br>HOUDA<br>HOUDA<br>HOUDA<br>HOUDA<br>HOUDA<br>HOUDA<br>HOUDA<br>HOUDA<br>HOUDA                                      | mail         unie-moa-si@edf.fr         nora.benabdallah@edf.fr         nora.benabdallah@edf.fr         nora.benabdallah@edf.fr         nora.benabdallah@edf.fr         houda.maubert@edf.fr         houda.maubert@edf.fr                                                                                                    |  |
|        | 3<br>4<br>5<br>6<br>7<br>8<br>9<br>10<br>11<br>12<br>13<br>14                         | 455042<br>45504201<br>45504202<br>455032<br>45503201<br>45503212<br>45503213<br>45503214<br>45503215<br>45503216<br>45503217                                                           | DCO<br>DCO<br>DCO<br>GMAP<br>GMAP<br>GMAP<br>GMAP<br>GMAP<br>GMAP<br>GMAP<br>GMAP    | UNIE<br>BENABDALLA<br>BENABDALLA<br>MAUBERT<br>MAUBERT<br>MAUBERT<br>MAUBERT<br>MAUBERT<br>MAUBERT<br>MAUBERT<br>MAUBERT<br>MAUBERT                          | MOA-SI<br>NORA<br>NORA<br>NORA<br>HOUDA<br>HOUDA<br>HOUDA<br>HOUDA<br>HOUDA<br>HOUDA<br>HOUDA<br>HOUDA<br>HOUDA<br>HOUDA                     | mail         unie-moa-si@edf.fr         nora.benabdallah@edf.fr         nora.benabdallah@edf.fr         nora.benabdallah@edf.fr         nora.benabdallah@edf.fr         houda.maubert@edf.fr         houda.maubert@edf.fr                                                                                                    |  |
|        | 3<br>4<br>5<br>6<br>7<br>8<br>9<br>10<br>11<br>12<br>13<br>14<br>15                   | 455042<br>45504201<br>45504202<br>455032<br>45503201<br>45503212<br>45503213<br>45503214<br>45503215<br>45503216<br>45503217<br>455034                                                 | DCO<br>DCO<br>DCO<br>GMAP<br>GMAP<br>GMAP<br>GMAP<br>GMAP<br>GMAP<br>GMAP<br>GMAP    | UNIE<br>BENABDALLA<br>BENABDALLA<br>MAUBERT<br>MAUBERT<br>MAUBERT<br>MAUBERT<br>MAUBERT<br>MAUBERT<br>MAUBERT<br>MAUBERT<br>MAUBERT<br>MAUBERT<br>OUMOKRAN   | MOA-SI<br>NORA<br>NORA<br>NORA<br>HOUDA<br>HOUDA<br>HOUDA<br>HOUDA<br>HOUDA<br>HOUDA<br>HOUDA<br>HOUDA<br>HOUDA<br>HOUDA<br>HOUDA            | mail         unie-moa-si@edf.fr         nora.benabdallah@edf.fr         nora.benabdallah@edf.fr         nora.benabdallah@edf.fr         nora.benabdallah@edf.fr         houda.maubert@edf.fr         houda.maubert@edf.fr                              |  |
|        | 3<br>4<br>5<br>6<br>7<br>8<br>9<br>10<br>11<br>12<br>13<br>14<br>15<br>16             | 455042<br>45504201<br>45504202<br>455032<br>45503201<br>45503211<br>45503213<br>45503213<br>45503214<br>45503215<br>45503216<br>45503217<br>455034                                     | DIVITE<br>DCO<br>DCO<br>GMAP<br>GMAP<br>GMAP<br>GMAP<br>GMAP<br>GMAP<br>GMAP<br>GMAP | UNIE<br>BENABDALLA<br>BENABDALLA<br>MAUBERT<br>MAUBERT<br>MAUBERT<br>MAUBERT<br>MAUBERT<br>MAUBERT<br>MAUBERT<br>MAUBERT<br>MAUBERT<br>OUMOKRAN<br>OUMOKRAN  | MOA-SI<br>NORA<br>NORA<br>NORA<br>HOUDA<br>HOUDA<br>HOUDA<br>HOUDA<br>HOUDA<br>HOUDA<br>HOUDA<br>HOUDA<br>HOUDA<br>HOUDA<br>HOUDA<br>DJAMILA | mail         unie-moa-si@edf.fr         nora.benabdallah@edf.fr         nora.benabdallah@edf.fr         nora.benabdallah@edf.fr         nora.benabdallah@edf.fr         houda.maubert@edf.fr         houda.maubert@edf.fr |  |
|        | 3<br>4<br>5<br>6<br>7<br>8<br>9<br>10<br>11<br>12<br>13<br>14<br>15<br>16<br>17       | 455042<br>45504201<br>45504202<br>455032<br>45503201<br>45503211<br>45503213<br>45503213<br>45503214<br>45503215<br>45503216<br>45503217<br>455034<br>45503401<br>45503402             | DCO<br>DCO<br>DCO<br>GMAP<br>GMAP<br>GMAP<br>GMAP<br>GMAP<br>GMAP<br>GMAP<br>GMAP    | UNIE<br>BENABDALLA<br>BENABDALLA<br>MAUBERT<br>MAUBERT<br>MAUBERT<br>MAUBERT<br>MAUBERT<br>MAUBERT<br>MAUBERT<br>MAUBERT<br>OUMOKRAN<br>OUMOKRAN             | MOA-SI<br>NORA<br>NORA<br>HOUDA<br>HOUDA<br>HOUDA<br>HOUDA<br>HOUDA<br>HOUDA<br>HOUDA<br>HOUDA<br>HOUDA<br>HOUDA<br>DJAMILA<br>DJAMILA       | mail         unie-moa-si@edf.fr         nora.benabdallah@edf.fr         nora.benabdallah@edf.fr         nora.benabdallah@edf.fr         houda.maubert@edf.fr         houda.maubert@edf.fr         houda.maubert@edf.fr         houda.maubert@edf.fr         houda.maubert@edf.fr         houda.maubert@edf.fr         houda.maubert@edf.fr         houda.maubert@edf.fr         houda.maubert@edf.fr         houda.maubert@edf.fr         houda.maubert@edf.fr         houda.maubert@edf.fr         houda.maubert@edf.fr         djamila.oumokrane@edf.fr         djamila.oumokrane@edf.fr                                                                                                    |  |
|        | 3<br>4<br>5<br>6<br>7<br>8<br>9<br>10<br>11<br>12<br>13<br>14<br>15<br>16<br>17<br>18 | 455042<br>45504201<br>45504202<br>455032<br>45503201<br>45503211<br>45503212<br>45503213<br>45503214<br>45503214<br>45503216<br>45503217<br>455034<br>45503401<br>45503402<br>45503403 | DCO<br>DCO<br>DCO<br>GMAP<br>GMAP<br>GMAP<br>GMAP<br>GMAP<br>GMAP<br>GMAP<br>GMAP    | UNIE<br>BENABDALLA<br>BENABDALLA<br>MAUBERT<br>MAUBERT<br>MAUBERT<br>MAUBERT<br>MAUBERT<br>MAUBERT<br>MAUBERT<br>MAUBERT<br>OUMOKRAN<br>OUMOKRAN<br>OUMOKRAN | MOA-SI<br>NORA<br>NORA<br>NORA<br>HOUDA<br>HOUDA<br>HOUDA<br>HOUDA<br>HOUDA<br>HOUDA<br>HOUDA<br>HOUDA<br>DJAMILA<br>DJAMILA<br>DJAMILA      | mail         unie-moa-si@edf.fr         nora.benabdallah@edf.fr         nora.benabdallah@edf.fr         nora.benabdallah@edf.fr         houda.maubert@edf.fr         houda.maubert@edf.fr         houda.maubert@edf.fr         houda.maubert@edf.fr         houda.maubert@edf.fr         houda.maubert@edf.fr         houda.maubert@edf.fr         houda.maubert@edf.fr         houda.maubert@edf.fr         houda.maubert@edf.fr         houda.maubert@edf.fr         houda.maubert@edf.fr         houda.maubert@edf.fr         djamila.oumokrane@edf.fr         djamila.oumokrane@edf.fr         djamila.oumokrane@edf.fr         djamila.oumokrane@edf.fr                                                                                                    |  |

## 4.2. EXPORT 25 GARDIAN

| Etapos | Description                                                                                                    |                                             |  |  |  |
|--------|----------------------------------------------------------------------------------------------------|---------------------------------------------|--|--|--|
|        | Se connector our l'interface admin dans gardien (lien) et sélectionner l'englet a represt a re                                                                          |                                             |  |  |  |
| 1.     | Se connecter sur l'interface admin dans gardian (lien) et sel                                                                                                    | ectionner l'onglet « rapport » puis         |  |  |  |
|        | sélectionner le rapport 25 :                                                                                                    |                                             |  |  |  |
|        |                                                                                                    |                                             |  |  |  |
|        | Connecté comme : J47182                                                                                                    |                                             |  |  |  |
|        | Accueil Personnes Éléments de travail Rapports Demandes en cours                                                                                                    |                                             |  |  |  |
|        | Executer des rapports                                                                                                    |                                             |  |  |  |
|        | Pour exécuter un rapport, cliquez sur le nom du rapport souhaité.                                                                                                    |                                             |  |  |  |
|        | ▲ Nom du rapport                                                                                                    | Type du rappor                              |  |  |  |
|        | 02 - Liste de mes utilisateurs avec leurs rôles associés<br>03 - Liste des utilisateurs avant un rôle, profil ou application déterminé                                  | GARDIAN : Rap                               |  |  |  |
|        | 04 - Liste des externes actifs avec leurs dates de contrat                                                                                                    | GARDIAN : Rap                               |  |  |  |
|        | 05 - Liste des agents inactifs avec leur statut RH                                                                                                    | GARDIAN : Rap                               |  |  |  |
|        | 07 - Utilisateurs avec date de demiere utilisation du mot de passe GARDIAN<br>08 [DPNT] - Actes d'administration                                                        | GARDIAN : Rap<br>GARDIAN : Acte             |  |  |  |
|        | 09 - Ecarts des droits théoriques et des droits réels sur PGI 1                                                                                                    | GARDIAN : Eca                               |  |  |  |
|        | 10 - Liste des droits théoriques et des informations PGI dans Gardian                                                                                                   | GARDIAN : List                              |  |  |  |
|        | 14 - Informations de connexion GARDIANSESAME de mes utilisateurs                                                                                                    | GARDIAN : Rap                               |  |  |  |
|        | 25 - Rapport des utilisateurs ayant des droits sur un périmètre                                                                                                    | GARDIAN : Rap                               |  |  |  |
|        | Acquittements des actes d'administration                                                                                                    | GARDIAN : LISU<br>GARDIAN : Acq             |  |  |  |
|        | IAM-23-actes d'administration                                                                                                    | GARDIAN : Acte                              |  |  |  |
|        | Liste des informations enrichies VPN                                                                                                    | GARDIAN : List                              |  |  |  |
|        | Rapport des Utilisateurs avec attributs de retour                                                                                                    | GARDIAN : Rap                               |  |  |  |
|        |                                                                                                    |                                             |  |  |  |
| 0      |                                                                                                    | la diana é a cara a cara in Decara a tara a |  |  |  |
| Ζ.     | Selectionner l'organisation UNIE puis cocher les cases comme                                                                                                    | indique pour recevoir l'export par          |  |  |  |
|        | email en cliquant sur « Exécuter » :                                                                                                    |                                             |  |  |  |
|        |                                                                                                    |                                             |  |  |  |
|        |                                                                                                    |                                             |  |  |  |
|        | Accueir Personnes Elements de travair Rapports Demandes en cours Exécuter des rapports Afficher les rapports                                                            |                                             |  |  |  |
|        | Éditer un rapport (Interface Utilisateur)                                                                                                    |                                             |  |  |  |
|        | Modifier les paramètres du rapport puis cliquer sur <b>Exécuter</b> .<br>Si vous êtes administrateur cliquer sur <b>Enregistrer</b> pour enregistrer un pouveau rapport |                                             |  |  |  |
|        | Nom du rapport [25 - Rapport des utilisateurs ayant des droits sur un périmètre                                                                                         |                                             |  |  |  |
|        | Récapitulatif Rapport des utilisateurs ayant des droits sur un périmètre                                                                                                |                                             |  |  |  |
|        | Organisation Sur laquelle les droits sont assignes                                                                                                    | ✓ [*]                                       |  |  |  |
|        | Recherche     Cocher cette case pour rechercher aussi dans les sous-organisations)                                                                                      |                                             |  |  |  |
|        | Filtres Utilisateurs                                                                                                    |                                             |  |  |  |
|        | Exclure les utilisateurs appartenant à l'organisation sélectionnée                                                                                                    |                                             |  |  |  |
|        | Attributs à afficher                                                                                                    |                                             |  |  |  |
|        | Nom du Rôle                                                                                                    |                                             |  |  |  |
|        | Date de début du Rôle                                                                                                    |                                             |  |  |  |
|        | <ul> <li>Date de lin du Role</li> <li>Perimètre du rôle</li> </ul>                                                                                                    |                                             |  |  |  |
|        | Statut du Rôle                                                                                                    |                                             |  |  |  |
|        | Liste des Profils                                                                                                    |                                             |  |  |  |
|        | Code Organisation                                                                                                    |                                             |  |  |  |
|        | I Envoyer le rapport                                                                                                    |                                             |  |  |  |
|        | par e-mail                                                                                                    |                                             |  |  |  |
|        | i Joindre le rapport au                                                                                                    |                                             |  |  |  |
|        | i Joindre le rapport au                                                                                                    |                                             |  |  |  |
|        | format PDF                                                                                                    |                                             |  |  |  |
|        |                                                                                                    |                                             |  |  |  |
|        |                                                                                                    |                                             |  |  |  |
| 3.     | Charger ce dernier fichier dans l'équipe Teams en le renomman                                                                                                    | t de la même manière, c'est-à-dire :        |  |  |  |
| 0.     | and ion                                                                                                    |                                             |  |  |  |
|        |                                                                                                    |                                             |  |  |  |
|        |                                                                                                    |                                             |  |  |  |

#### 4.3. ACTUALISATION DEPUIS LA VERSION WEB

Une actualisation des données est programmé dans les jours à 8h00 (voir spec technique). Pour toute actualisation « forcés » réaliser ces étapes :

| Etapes | Descrip                                                                         | tions                            |                                   |                                             |                     |                      |                     |
|--------|---------------------------------------------------------------------------------|----------------------------------|-----------------------------------|---------------------------------------------|---------------------|----------------------|---------------------|
| 1.     | Se rendre dans l'espace de travail MOA-SI, l'ensemble des rapports Power Bi est |                                  |                                   |                                             |                     |                      |                     |
|        | présent :                                                                       |                                  |                                   |                                             |                     |                      |                     |
|        | Â                                                                               | Espaces de travail               | Bower Ri MOA SLUNIE               |                                             |                     |                      |                     |
|        | Accueil                                                                         | Rechercher                       | + Nouveau V T Charger             | <ul> <li>H Mettre à jour l'appli</li> </ul> | ication 🐣 Gérer l'a | ccès …               |                     |
|        | Créer                                                                           |                                  |                                   |                                             |                     |                      |                     |
|        | e                                                                               | Mon espace de travail            | D Nom                             |                                             | Туре                | Propriétaire         | Actualisé           |
|        | Parcourir                                                                       | Épinglé                          | II. Alerte Assistante             |                                             | Rapport             | Power Bi MOA-SI-UNIE | 17/10/23 09:38:18   |
|        | Hub de                                                                          | ະ Power Bi MOA-SI-UNIE           | Alerte Assistante                 | - 115.117                                   | Jeu de données      | Power Bi MOA-SI-UNIE | 17/10/23 09:38:18   |
|        | données                                                                         | Tout                             | Copie Surveillance des départs    | s UNIE                                      | Jeu de données      | Power BI MOA-SI-UNIE | 19/10/23 14:04:16   |
|        | Applications                                                                    | 🚨 AMN - SI Collaboratif DP2D     | II. Surveillance des départs UNIE |                                             | Rapport             | Power Bi MOA-SI-UNIE | 19/10/23 12:26:54   |
|        | Ŷ                                                                               | 🖑 indicateur de sureté           | Surveillance des départs UNIE     |                                             | Jeu de données      | Power Bi MOA-SI-UNIE | 19/10/23 12:26:54 🛕 |
|        | Métriques                                                                       | 🖑 MsPowerBl                      |                                   |                                             |                     |                      |                     |
|        | Hub de                                                                          | 😵 Parcours en Autonomie Pow      |                                   |                                             |                     |                      |                     |
|        | supervision                                                                     | 🎲 Rapport d'activité des servi 👳 |                                   |                                             |                     |                      |                     |
|        | Pipelines de                                                                    | 🖑 UNIE-DCO Pilotage des visit    |                                   |                                             |                     |                      |                     |
|        |                                                                                 |                                  |                                   |                                             |                     |                      |                     |
|        | Apprenez                                                                        |                                  |                                   |                                             |                     |                      |                     |
|        |                                                                                 |                                  |                                   |                                             |                     |                      |                     |
|        | Espaces de<br>travail                                                           |                                  |                                   |                                             |                     |                      |                     |
|        |                                                                                 |                                  | ]                                 |                                             |                     |                      |                     |
| 2.     | Actualis                                                                        | ser le jeu de données :          |                                   |                                             |                     |                      |                     |
|        | Un jeu d                                                                        | de donnée se créer auton         | natiquement en                    | dessous c                                   | lu rappo            | rt, clique           | z sur les           |
|        | « » pi                                                                          | uis actualiser                   |                                   |                                             |                     |                      |                     |
|        |                                                                                 |                                  |                                   |                                             |                     |                      |                     |
|        | lh.                                                                             | Alerte Assistante                |                                   |                                             |                     | Rapport              | t                   |
|        |                                                                                 |                                  |                                   |                                             |                     |                      |                     |
|        | ::-                                                                             | Alerte Assistante                |                                   | C B                                         |                     | Modèle               | sémanti             |
|        |                                                                                 |                                  |                                   |                                             |                     |                      |                     |
|        | l.                                                                              | OSCAR                            |                                   | Actu                                        | ualiser mai         | ntenant              |                     |
|        |                                                                                 | VALGE                            |                                   |                                             |                     | Rabboli              |                     |
|        |                                                                                 |                                  |                                   |                                             |                     |                      |                     |
|        |                                                                                 |                                  |                                   |                                             |                     |                      |                     |

# 5. UTILISATION DU RAPPORT

Le rapport s'utilise de la manière suivante :

| 1.       Filter entre la date d'aujourd'hui est dans 2 mois :         Image: Search search end es agents si besoin :         Image: Search end es agents si besoin :         Image: Search end es agents si besoin :         Image: Search end es agents si besoin :         Image: Search end es agents si besoin :         Image: Search end es agents si besoin :         Image: Search end es agents si besoin :         Image: Search end es agents si besoin :         Image: Search end es agents si besoin end end end end end end end end end en                                                                                                    | Fonctionnalités | Descriptions                                                          |
|----------------------------------------------------------------------------------------------------|-----------------|-----------------------------------------------------------------------|
| Image: Second second second | 1.              | Filtrer entre la date d'aujourd'hui est dans 2 mois :                 |
| In de role         1.1.         Vous pouvez effectuer une recherche personnalisée de NNI ou de Nom et Prénom des agents si besoin :         Image: Search recher du role         Image: Search recher du role                                                                                                    |                 |                                                                       |
| 14/11/2023 16/01/2024 1         1.1.         Vois pouvez effectuer une recherche personnalisée de NNI ou de Nom et Prénom des agents si besoin:         Image: Search Image: Search Image:                                                                                |                 | Fin de role                                                           |
| 14/11/2023       16/01/2024         1.1.       Vous pouvez effectuer une recherche personnalisée de NNI ou de Nom et Prénom des agents si besoin :         Image: Search image: Search image: Searc                                                                       |                 |                                                                       |
| 1.1.       Vous pouvez effectuer une recherche personnalisée de NNI ou de Nom et Prénom des agents si besoin:         Image: Search Search                                     |                 | 14/11/2023 🗉 16/01/2024 📼                                             |
| 1.1.       Vous pouvez effectuer une recherche personnalisée de NNI ou de Nom et Prénom des agents si besoin :         Image: Search recherche personnalisée de NNI ou de Nom et Prénom Role Perimetre du role         Search recherche personnalisée de NNI ou de Nom et Prénom Role Perimetre du role         Image: Search recherche personnalisée de NNI ou de Nom et Prénom Role Perimetre du role         Search recherche personnalisée de NNI ou de Nom et Prénom Role Perimetre du role         Image: Search recherche personnalisée de NNI ou de Nom et Prénom Role Perimetre du role         Search recherche personnalisée de NNI ou de Nom et Prénom Role Perimetre du role         Choisir une entité à la fois pour pouvoir envoyer le mail à la bonne assistante :         Image: Entité         Image: Image:                                                                                                    |                 | $\bigcirc$                                                            |
| 1.1.       Vous pouvez effectuer une recherche personnalisée de NNI ou de Nom et Prénom des agents si besoin :         Image: Search recherche personnalisée de NNI ou de Nom et Prénom des agents si besoin :         Image: Search recherche personnalisée de NNI ou de Nom et Prénom Role Perimetre du role         Image: Search recherche personnalisée de NNI ou de Nom et Prénom Role Perimetre du role         Image: Search recherche personnalisée de NNI ou de Nom et Prénom Role Perimetre du role         Image: Search recherche personnalisée de NNI ou de Nom et Prénom Role Perimetre du role         Image: Search recherche personnalisée de NNI ou de Nom et Prénom Role Perimetre du role         Image: Search recherche personnalisée de NNI ou de Nom et Prénom Role Perimetre du role         Image: Search recherche personnalisée de NNI ou de Nom et Prénom Role Perimetre du role         Image: Search recherche personnalisée de NNI ou de Nom et Perimetre du role         Image: Search recherche personnalisée de NNI ou de Nom et Perimetre du role         Image: Search recherche personnalisée de NNI ou de Nom et Perimetre du role         Image: Search recherche personnalisée de NNI ou de Nom et Perimetre du role         Image: Search recherche personnalisée de NNI ou de Nom et Perimetre du role         Image: Search recherche personnalisée de NNI ou de Nom et Perimetre du role         Image: Search recherche personnalisée de NNI ou de Nom et Perimetre du role         Image: Search recherche personnalisée de NNI ou de Nom et Perimetre du role         Image                                                                                                    |                 |                                                                       |
| 1.1.       Yous pouvez effectuer une recherche personnalisée de NNI ou de Nom et Prénom des agents si besoin :         Image: Search Image: Search                                    |                 |                                                                       |
| 1.1.       Vous pouvez effectuer une recherche personnalisée de NNI ou de Nom et Prénom des agents si besoin :         Image: Search Image: Search Image: Search Image: Search Image: Nom Prenom Role Perimetre du role         2.       Choisir une entité à la fois pour pouvoir envoyer le mail à la bonne assistante :         Image: Image:                                                                                                  |                 |                                                                       |
| Prénom des agents si besoin :         Image: Search memory recommende remetre du role         2.         Choisir une entité à la fois pour pouvoir envoyer le mail à la bonne assistante :         Image: Image: I                                                                                                    | 1.1.            | Vous pouvez effectuer une recherche personnalisée de NNI ou de Nom et |
| Search       Role       Perimetre du role         1       Choisir une entité à la fois pour pouvoir envoyer le mail à la bonne assistante:         Image: Image: Imag                                                                                |                 | Prénom des agents si besoin :                                         |
| Search       Role       Perimetre du role         1       Choisir une entité à la fois pour pouvoir envoyer le mail à la bonne assistante:         Image: Image: Imag                                                                                |                 |                                                                       |
| Search       Image: Choisir une entité à la fois pour pouvoir envoyer le mail à la bonne assistante :         Image: Choisir une entité à la fois pour pouvoir envoyer le mail à la bonne assistante :         Image: Choisir une entité à la fois pour pouvoir envoyer le mail à la bonne assistante :         Image: Choisir une entité à la fois pour pouvoir envoyer le mail à la bonne assistante :         Image: Choisir une entité à la fois pour pouvoir envoyer le mail à la bonne assistante :         Image: Choisir une entité à la fois pour pouvoir envoyer le mail à la bonne assistante :         Image: Choisir une entité à la fois pour pouvoir envoyer le mail à la bonne assistante :         Image: Choisir une entité à la fois pour pouvoir envoyer le mail à la bonne assistante :         Image: Choisir une entité à la fois pour pouvoir envoyer le mail à la bonne assistante :         Image: Choisir une entité à la fois pour envoyer le mail à la bonne assistante :         Image: Choisir une entité à la fois pour envoyer le mail :         Image: Choisir une entité à la fois pour envoyer le mail :                                                                                                    |                 |                                                                       |
| NN       Nom       Prenom       Role       Perimetre du role         2.       Choisir une entité à la fois pour pouvoir envoyer le mail à la bonne assistante : <ul> <li>Entité</li> <li>DCO</li> <li>DP2T</li> <li>DR</li> <li>DSQ</li> <li>ED</li> <li>GECC</li> <li>GMAP</li> </ul> 3.         Une fois le tableau mis à jour, appuyer sur ce bouton pour envoyer le mail : <ul> <li>Alerter</li> </ul>                                                                                                    |                 | Search Q X                                                            |
| 2.       Choisir une entité à la fois pour pouvoir envoyer le mail à la bonne assistante :         Image: Image: Image                                    |                 | NNI Nom Prenom Role Perimetre du role                                 |
| 2.       Choisir une entité à la fois pour pouvoir envoyer le mail à la bonne assistante :         Image: Image: Imag                                     |                 |                                                                       |
| 2.       Choisir une entité à la fois pour pouvoir envoyer le mail à la bonne assistante :         Image: Image: Imag                                     |                 |                                                                       |
| <ul> <li>2. Choisir une entite a la fois pour pouvoir envoyer le mail a la bonne assistante :</li> <li>Entité         <ul> <li>Image: Entité</li> <li>DCO</li> <li>DP2T</li> <li>DR</li> <li>DSQ</li> <li>ED</li> <li>GECC</li> <li>GMAP</li> <li>Image: Une fois le tableau mis à jour, appuyer sur ce bouton pour envoyer le mail :</li> <li>Alerter</li> </ul> </li> </ul>                                                                                                    |                 |                                                                       |
| <ul> <li>3.</li> <li>Une fois le tableau mis à jour, appuyer sur ce bouton pour envoyer le mail:</li> </ul>                                                                                                    | 2.              | Choisir une entite à la fois pour pouvoir envoyer le mail à la bonne  |
| Entité         Tout         DCO         DP2T         DR         DSQ         ED         GECC         GMAP         I                                                                                                    |                 |                                                                       |
| Image: Tout         Tout         DCO         DP2T         DR         DSQ         ED         GECC         GMAP         Imail:         Alerter                                                                                                    |                 | Entité                                                                |
| 3. Une fois le tableau mis à jour, appuyer sur ce bouton pour envoyer le mail :                                                                                                    |                 |                                                                       |
| 3.     Une fois le tableau mis à jour, appuyer sur ce bouton pour envoyer le mail :                                                                                                    |                 | Tout                                                                  |
| <ul> <li>□ DP2T</li> <li>□ DR</li> <li>□ DSQ</li> <li>□ ED</li> <li>□ GECC</li> <li>□ GMAP</li> <li>□ GMAP</li> <li>□ Interfois le tableau mis à jour, appuyer sur ce bouton pour envoyer le mail :</li> </ul>                                                                                                    |                 | DCO                                                                   |
| <ul> <li>□ DR</li> <li>□ DSQ</li> <li>□ ED</li> <li>□ GECC</li> <li>□ GMAP</li> <li>3.</li> <li>Une fois le tableau mis à jour, appuyer sur ce bouton pour envoyer le mail :</li> <li>□ Alerter</li> </ul>                                                                                                    |                 | DP2T                                                                  |
| <ul> <li>□ DSQ</li> <li>□ ED</li> <li>□ GECC</li> <li>□ GMAP</li> <li>3.</li> <li>Une fois le tableau mis à jour, appuyer sur ce bouton pour envoyer le mail :</li> <li>□ Alerter</li> </ul>                                                                                                    |                 |                                                                       |
| 3. Une fois le tableau mis à jour, appuyer sur ce bouton pour envoyer le mail :                                                                                                    |                 |                                                                       |
| <ul> <li>3.</li> <li>Une fois le tableau mis à jour, appuyer sur ce bouton pour envoyer le mail :</li> <li>▲ Alerter</li> </ul>                                                                                                    |                 |                                                                       |
| 3. Une fois le tableau mis à jour, appuyer sur ce bouton pour envoyer le mail :                                                                                                    |                 |                                                                       |
| 3. Une fois le tableau mis à jour, appuyer sur ce bouton pour envoyer le mail :                                                                                                    |                 | GECC                                                                  |
| 3. <u>Une fois le tableau mis à jour, appuyer sur ce bouton pour envoyer le mail :</u><br>▶ Alerter                                                                                                    |                 | — GMAP                                                                |
| 3. <u>Une fois le tableau mis à jour, appuyer sur ce bouton pour envoyer le mail :</u>                                                                                                    |                 |                                                                       |
| mail :                                                                                                    | 3.              | Une fois le tableau mis à jour, appuver sur ce bouton pour envoyer le |
| ▷ Alerter                                                                                                    |                 | mail :                                                                |
| ▷ Alerter                                                                                                    |                 |                                                                       |
| ▷ Alerter                                                                                                    |                 | N. Alasta                                                             |
|                                                                                                    |                 | ▷ Alerter                                                             |